# Recursos tecnológicos para facilitar el avalúo del aprendizaje (Parte 2)

Prof. Chamary Fuentes Coordinadora de Avalúo para los Programas Graduados Prof. Joel O. Lucena Coordinador de Avalúo para los Programas Sub-graduados

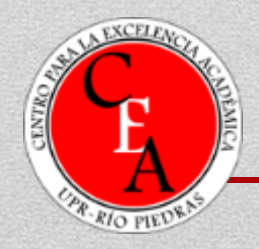

12 de noviembre de 2015

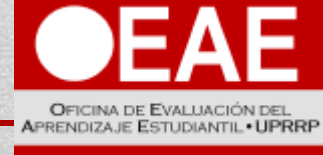

OPPICE OF STUDENT LEARNING EVALUATION

# **Objetivos del taller**

- Distinguir entre una rúbrica y una escala de valoración.
- Construir una rúbrica utilizando la plataforma de RubiStar.
- Construir una rúbrica utilizando la plataforma de iRubrics.
- Desarrollar una plantilla de Google Forms para calificar con una rúbrica o escala valorativa.

### **Ejercicio**

- Identifiquen las semejanzas y diferencias de la estructura de cada instrumento de avalúo.
- Indiquen cuáles son rúbricas.

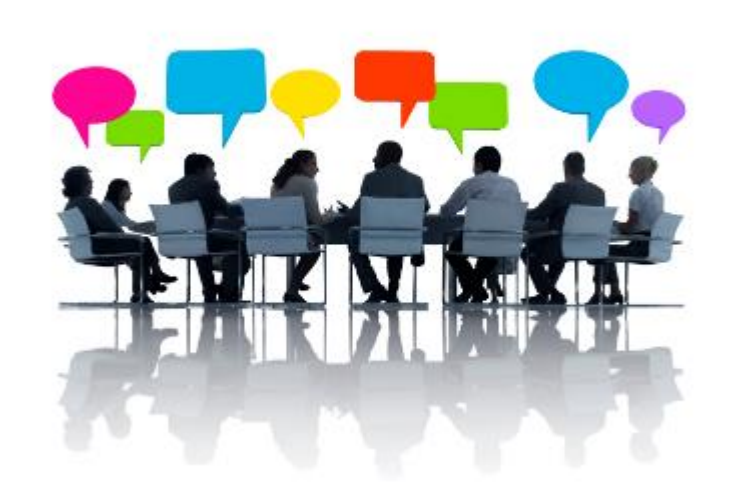

#### Evaluación de una presentación Oral

| Criterio de evaluación                                                                                                    | Excelente<br>(6 a 5 pts) | Aceptable<br>(4 a 3 pts) | En<br>desarrollo<br>(2 a 1 pt) | No hay<br>eviden-<br>cia<br>(0 pt) |
|----------------------------------------------------------------------------------------------------|--------------------------|--------------------------|--------------------------------|------------------------------------|
| <b>Tiempo</b> : La presentación abarca entre 5 y 8<br>minutos de duración sin la sesión de preguntas.                                                         |                          |                          |                                |                                    |
| <b>Recurso audiovisual</b> : Prepara una presentación electrónica con todos los componentes requeridos en el ejemplo provisto por la profesora.               |                          |                          |                                |                                    |
| <b>Calidad del recurso audiovisual:</b> La presentación electrónica está organizada, legible y luce profesional.                                              |                          |                          |                                |                                    |
| <b>Corrección de la presentación</b> : El texto incluido<br>en la presentación se redacta con corrección. No<br>presenta errores gramaticales u ortográficos. |                          |                          |                                |                                    |
| <b>Comunicación oral</b> : Se expresa en un tono de voz adecuado al espacio y comunica sus ideas con claridad.                                                |                          |                          |                                |                                    |

#### Evaluación de una presentación en PowerPoint

| nivel 3 | Aparece el título de la presentación y el nombre de los autores. El título atrae la atención del espectador.<br>Las diapositivas presentan menos texto que imagen. En las diapositivas que presentan texto predominan<br>frases con una longitud no superior a 2 líneas. Utiliza un vocabulario llano, simple y preciso. El texto es<br>legible y no presenta ninguna falta de ortografía |
|---------|----------------------------------------------------------------------------------------------------|
| nivel 2 | Aparece el título o el nombre de los autores. El título no atrae la atención, pero informa de forma eficaz el contenido de la presentación. Las diapositivas presentan más texto que imágenes. Se encuentran tanto frases cortas como largas, sin ninguna justificación. A veces utiliza palabras complejas o de significado pobre. Las faltas de ortografía son solo de tildes.          |
| nivel 1 | No aparece ni el título ni el nombre de los autores de la presentación. Las diapositivas se presentan rellenadas de texto. Predominan las frases largas. Es difícil comprender su significado con una sola lectura. Todo el texto está lleno de palabras vagas o complejas. La sintaxis del texto es desordenada o poco legible. Variadas faltas de ortografía.                           |

#### Evaluación de una presentación Oral

| Categoría              | 4                                                                                                    | 3                                                                                                    | 2                                                                                                    | 1                                                                                                    |
|------------------------|----------------------------------------------------------------------------------------------------|----------------------------------------------------------------------------------------------------|----------------------------------------------------------------------------------------------------|----------------------------------------------------------------------------------------------------|
| Volumen                | El volumen es lo<br>suficientemente<br>alto para ser<br>escuchado por<br>todos los miembros<br>de la audiencia a<br>través de toda la<br>presentación. | El volumen es lo<br>suficientemente<br>alto para ser<br>escuchado por<br>todos los<br>miembros de la<br>audiencia al<br>menos 90% del<br>tiempo. | El volumen es lo<br>suficientemente<br>alto para ser<br>escuchado por<br>todos los<br>miembros de la<br>audiencia al<br>menos 80% del<br>tiempo. | El volumen con<br>frecuencia es muy<br>débil para ser<br>escuchado por todos<br>los miembros de la<br>audiencia. |
| Oraciones<br>Completas | Habla con<br>oraciones<br>completas (99-<br>100%) siempre.                                                                                             | Habla usando<br>oraciones<br>completas la<br>mayor parte del<br>tiempo (80-98%).                                                                 | Algunas veces<br>(70-80%) habla<br>usando<br>oraciones<br>completas.                                                                             | Raramente habla<br>usando oraciones<br>completas.                                                                |

# Definición

- La rúbrica es una matriz de valoración en la cual se establecen los criterios y los indicadores de desempeño a través de unas escalas para determinar la calidad de la ejecución de los estudiantes en unas tareas específicas dentro de un continuo.
- Permite obtener una medida aproximada, tanto del producto como del proceso.

### Componentes de una rúbica

- Criterios caracterizan la conducta esperada o requerida para completar la tarea.
- Indicadores de desempeño describen el grado de competencia que categoriza la ejecución de los estudiantes basada en los criterios.
- Niveles o escala indica los valores o puntuaciones mediante los cuales cuantificamos la ejecución de los estudiantes para, de este modo, facilitar una medición más precisa y objetiva.

Oficina de Evaluación del Aprendizaje Estudiantil

# Tipos de rúbrica

Generalmente se conocen dos tipos de rúbricas: la global (holística) y la analítica.

- En la rúbrica holística se evalúa la totalidad del proceso o producto sin juzgar por separado las partes que lo componen.
- En la rúbrica analítica se evalúa inicialmente, por separado, las diferentes partes del producto o desempeño y luego se suma el puntaje de estas para obtener una calificación total (Moskal, 2000; Nitko, 2001).

# **Rubistar**

#### http://rubistar.4teachers.org/index.php

|                                                                                                    | Powered by 4 Teachers.org 4 Teacher Tools                                                                                                    |
|----------------------------------------------------------------------------------------------------|----------------------------------------------------------------------------------------------------|
| Crea esquemas para tu proyecto de actividades de aprendizaje                                                                                                    | RubiStar English<br>Inicio   Buscar rúbrica   Crear rúbrica   Ingresar   Registrarse   Manual                                                                                                    |
| RubiStar es una herramienta gratuita que ayuda a los educadores a crear rúbricas calidad.<br>Más   ¿Qué es una rúbrica (matriz de evaluación)?   Manual                                                                                                    | de<br>Ingresar<br>Primera inicial: Apellido: Modificador:                                                                                                    |
| Bienvenido Proyectos destacados                                                                                                    |                                                                                                    |
| Image: Sector of the sector of the sector of the | Código postal: Su contraseña:<br>Ingresar<br>Búsqueda de una Rúbrica<br>VER o EDITAR una Rúbrica ya guardada<br>Escriba el número de ID de su rúbrica:<br>Ver Editar Analizar<br>Búsqueda de una Rúbrica<br>Debajo, escriba por favor el nombre de su<br>rúbrica:<br>Buscar rúbrica Títulos<br>Buscar sutor Nembre |

### **RubiStar**

- Herramienta que facilita la creación de rúbricas analíticas mediante el ofrecimiento de ejecutorias predeterminadas por cada criterio.
- Las rúbricas son editables en Word.
- Tiene una función que permite asignar puntuaciones y analizar los resultados.
- Aunque sus funciones básicas no requieren crear una cuenta, para las funciones avanzadas es necesaria.

### **RubiStar**

- Fue desarrollada por la universidad de Kansas y está disponible para fines educativos.
- Si utiliza alguna rúbrica en este espacio o la modifica se recomienda colocar una nota al calce indicando que se obtuvo a través de RubiStar.

### Inicio

- Presione la opción de Registrarse en el menú superior.
- Complete la información y presione el botón Crear una cuenta.
- Seleccione en el menú superior la opción Buscar rúbrica.

#### Buscar::

Use las siguientes casillas para hacer una búsqueda. Ud. puede buscar hasta 3 palabras distintas; simplemente separe cada una conun espacio. Las palabras **con menos de 3 caracteres** en longitud **no serán buscadas**.

| Palabras por buscar: | Opciones de búsqueda:                                                                                                    |
|----------------------|----------------------------------------------------------------------------------------------------|
| Buscar:              | <ul> <li>Buscar títulos de rúbrica</li> <li>Buscar el nombredel autor/a</li> <li>Buscar la dirección de correo<br/>electrónico del autor/a</li> </ul> |
|                      | Y tipo de búsqueda                                                                                                    |
|                      | 💿 O tipo de búsqueda                                                                                                    |

## **Crear rúbricas**

- Presione la opción de Crear rúbrica en el menú superior.
- Seleccione la categoría que más se relacione con la tarea.
- Coloque un título al proyecto o tarea.

#### Editar la rúbrica

Here are some quick steps to help you create your rubric. hide/show

| Categoría:                                                                                                    | 7-8 excelente                                                                                          | 5-6 proficiente                                                                                        | 3-4 básico                                                                                  | 1-2 iniciado                                                                                  |  |
|----------------------------------------------------------------------------------------------------|----------------------------------------------------------------------------------------------------|----------------------------------------------------------------------------------------------------|---------------------------------------------------------------------------------------------|-----------------------------------------------------------------------------------------------|--|
| Control de la Eficacia del Grupo 🗘<br>Si no le gusta el nombre de la<br>categoría que aparece en la<br>casilla anterior, use la que se<br>proporciona a continuación<br>para escribir una categoría que<br>mejor se ajuste a sus<br>necesidades.<br>Puede agregar o editar el<br>contenido de la rúbrica en las<br>casillas que aparecen a la<br>derecha: | Repetidamente<br>controla la eficacia del<br>grupo y hace<br>sugerencias para que<br>sea más efectivo. | Repetidamente<br>controla la eficacia del<br>grupo y trabaja para<br>que el grupo sea más<br>efectivo. | Ocasionalmente<br>controla la eficacia del<br>grupo y trabaja para<br>que sea más efectivo. | Rara vez controla la<br>eficacia del grupo y<br>no trabaja para que<br>éste sea más efectivo. |  |

### **Crear rúbricas**

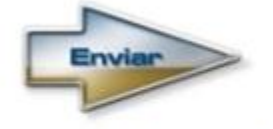

• Presione enviar.

Reemplazar la información original de la plantilla.

Elija qué desea hacer con la rúbrica.

#### ¿Ha terminado con su rúbrica?

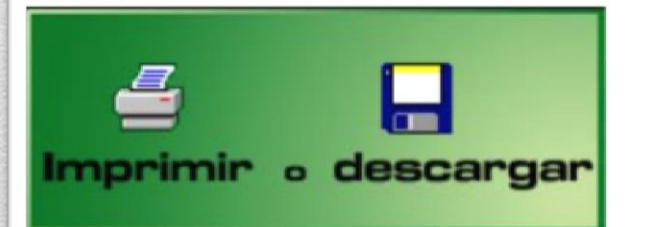

Escoja esta opción si Ud. simplemente desea imprimir varias veces su rúbrica o si Ud. desea guardar su rúbrica en su computadora. La rúbrica guardada estará en un formato que podrá verse fuera de línea.

Su información no será guardada en nuestra base de datos. La misma se perderá una vez Ud. haya imprimido su rúbrica o la haya guardado en su disco.

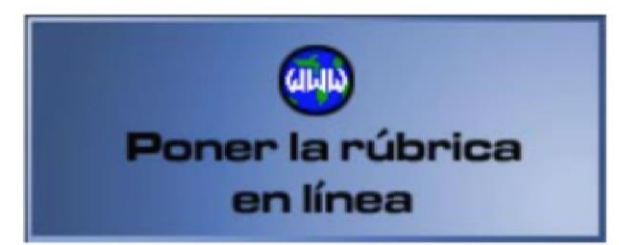

Si Ud. escoge esta opción, guardaremos su rúbrica en nuestra base de datos en línea. Las rúbricas guardadas en línea pueden ser modificadas posteriormente y vistas en línea. Ud. también puede utilizar RubiStar para analizar los resultados de su rúbrica para ayudarse en la evaluación

Su rúbrica será guardada en nuestra base de datos y estará disponible en línea. Los usuarios que desean usar esta opción deben tener una cuenta o crear una.

### **Guardar la rúbrica**

- En Word o en el sistema.
- El sistema provee para la evaluación grupal en Analizar.

Devolverse

| Modificar los resultado | os de s | u rúbrica: |
|-------------------------|---------|------------|
|-------------------------|---------|------------|

Instrucciones:

Proporcione la información sobre su clase en los espacios dados.

Ud. puede dejar alguna casilla en blanco si no hay estudiantes que reciben esa evaluación.

Cuando toda la información es proporcionada, avance el texto y haga clic en el botón de Enviar. Se le mostrará una versión publicable de su información. Ud. verá el total de toda su información y podrá ver el porcentaje para cada categoría.

November 19, 2015.

| CATEGORY                               | 7-8 excelente      | 5-6 proficiente    | 3-4 básico         | 1-2 iniciado       |
|----------------------------------------|--------------------|--------------------|--------------------|--------------------|
| Control de la<br>Eficacia del<br>Grupo | 8<br>Update Result | 5<br>Update Result | 3<br>Update Result | 1<br>Update Result |
| Contribuciones                         | 4                  | 5                  | 8                  | 0                  |
|                                        | Update Result      | Update Result      | Update Result      | Update Result      |
| Actitud                                | 10                 | 0                  | 10                 | 0                  |
|                                        | Update Result      | Update Result      | Update Result      | Update Result      |

# iRubric

#### http://www.rcampus.com/indexrubric.cfm

| Rcampus <sup>®</sup>                                                                                                    | username                                                                                                    | password                                                                                                    | login <u>forgot?</u>   sign up 🔿 |
|----------------------------------------------------------------------------------------------------|----------------------------------------------------------------------------------------------------|----------------------------------------------------------------------------------------------------|----------------------------------|
| home classroom eCommunities ePortfolios                                                                                         | matrices <b>rubrics</b>                                                                                                    | more                                                                                                    | Premium Upgrades                 |
| iRubric home gallery search my ru<br>home > rubrics > iRubric home >                                                            | ibrics build asses                                                                                                    | ssments reports                                                                                                    | help                             |
|                                                                                                    |                                                                                                    | fin<br>rut                                                                                                    | d<br>pric                        |
| Rubric Providence<br>Results from our provide tailed feedback<br>of key measures for<br>effectiveness. iRu<br>meeting these new | orogram assessments in<br>to students using rubr<br>or analysis of overall t<br>bric proved to be an<br>eds.<br>Larr<br>Scho | dicated anged top<br>tics and in-depth re<br>eacher education p<br>excellent solution<br>y Riss, CIO<br>pol of Education<br>ana University | porting<br>rograms<br>for        |

# iRubric

- Herramienta desarrollada por RCampus una plataforma por suscripción para el desarrollo de comunidades y portafolios electrónicos.
- La versión individual es gratis, la institucional tiene cargo.
- Si utiliza alguna rúbrica en este espacio o la modifica se recomienda colocar una nota al calce indicando que se obtuvo a través de iRubric.

# Inicio

- Presione la opción de Sign up en el menú superior.
- Seleccione cuenta personal de estudiante o educador. Luego, presione *Continue*.
- Complete la información y acepte los términos.
- Continúe completando la información. Presione **OK**. Cierre la pantalla.
- Entre a su correo electrónico para la verificación y validación de la cuenta.

# Edición y creación de rúbicas

- Se pueden editar las columnas de las rúbricas, añadir criterios y hasta ponderar criterios valores distintos.
- Para crear una rúbrica desde cero utilice la opción
   *Build* del menú superior.

#### Option A: Build from scratch.

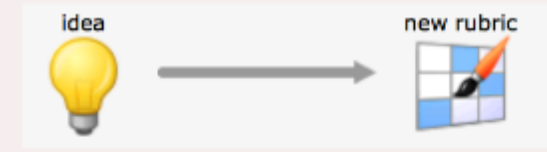

#### Option B: Revise my existing rubric.

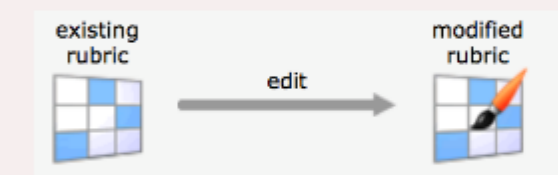

#### Option C: Duplicate and re-purpose an existing rubric

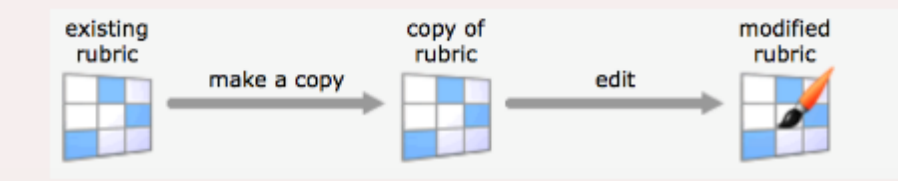

# Búsqueda de rúbicas

- Las rúbricas se pueden filtrar por materia, nivel y tipo de rúbrica en *Gallery*.
- Opciones para trabajar con las rúbricas ya existentes.

| Do mor | e with this rubric:                      |                                         |                                                        |
|--------|------------------------------------------|-----------------------------------------|--------------------------------------------------------|
|        | Preview                                  | Edit                                    | Сору                                                   |
|        |                                          |                                         |                                                        |
|        | Preview this rubric.                     | Modify this rubric.                     | Make a copy of this rubric and begin editing the copy. |
|        |                                          |                                         |                                                        |
|        | Print                                    | Categorize                              | Bookmark                                               |
|        |                                          |                                         | 2                                                      |
|        | Show a printable version of this rubric. | Add this rubric to multiple categories. | Bookmark this rubric for future reference.             |
|        |                                          |                                         |                                                        |

### **Guardar la rúbrica**

- En el sistema bajo My rubrics.
- Copiarla y guardarla en Word.
- Una vez creada es editable.
- No provee criterios preestablecidos como RubiStar.

### **Google Drive**

- Podemos utilizar Google Drive para hacer las correcciones de los trabajos con rúbricas preestablecidas.
- Desde aplicaciones como Google Forms y Google Spreadsheet.

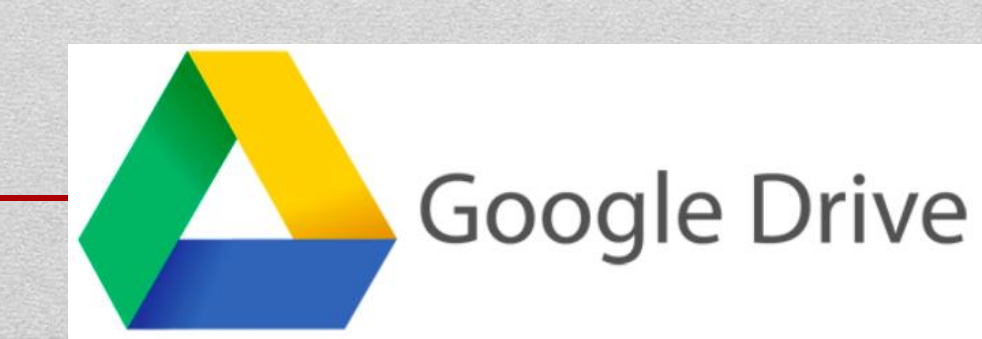

### Uso de Google

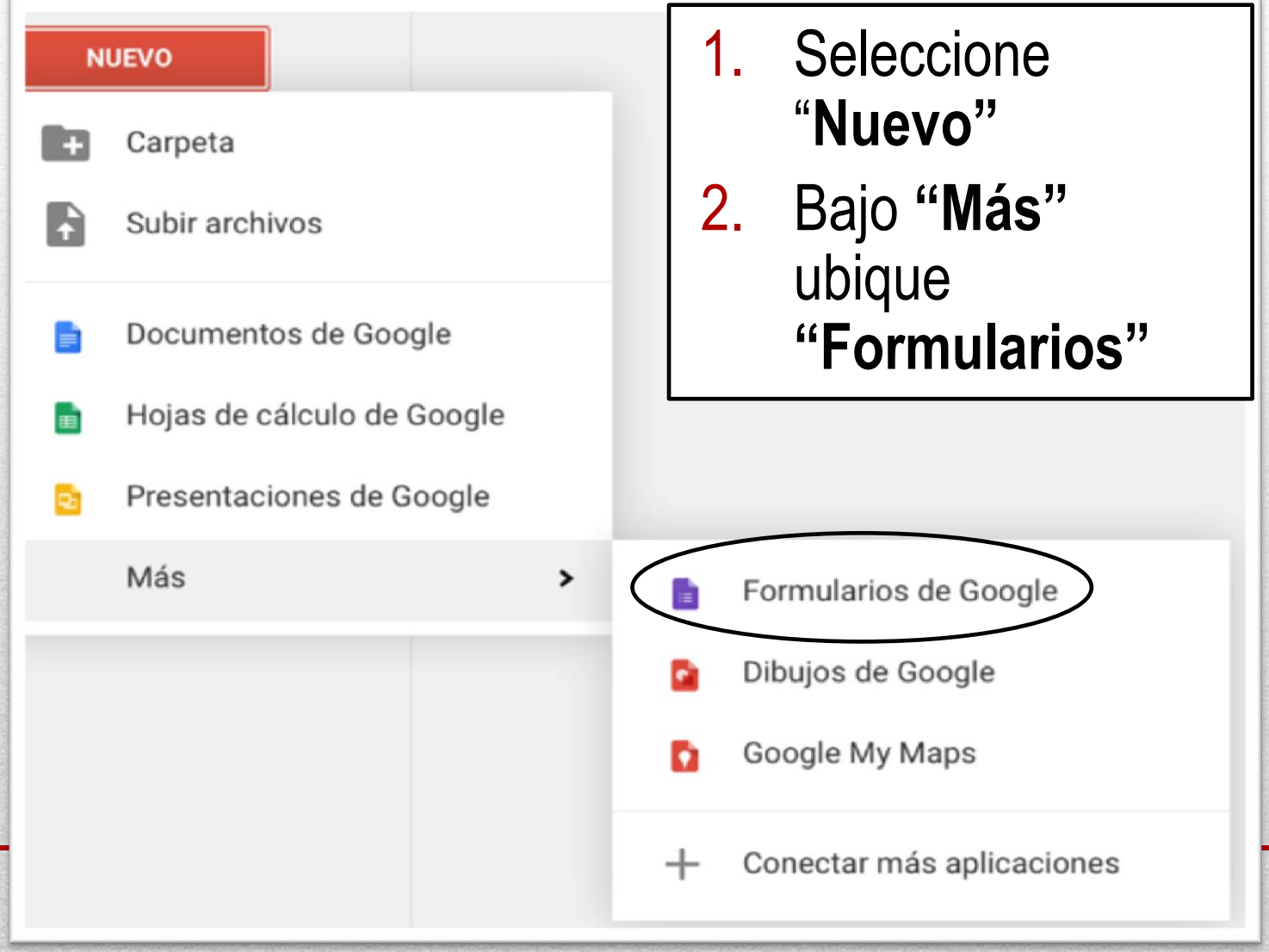

### Tipos de premisas

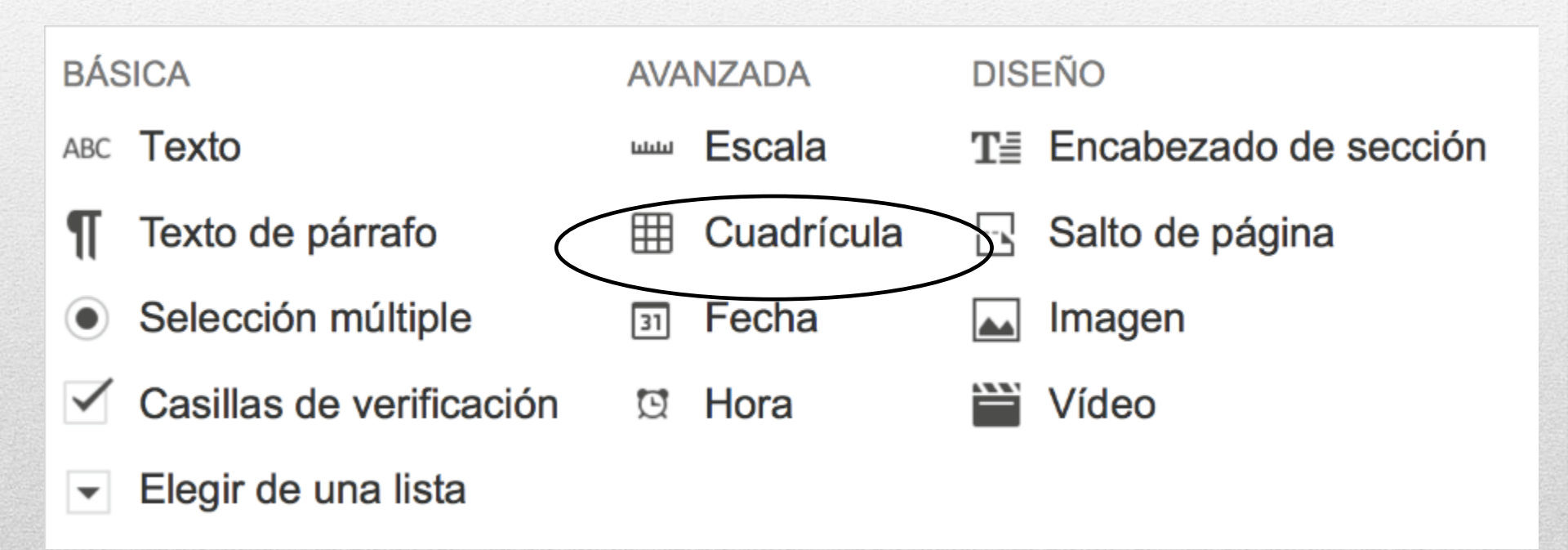

# Cambie el tipo de pregunta en la forma

盲

#### Rúbrica para presentación oral

Form Description

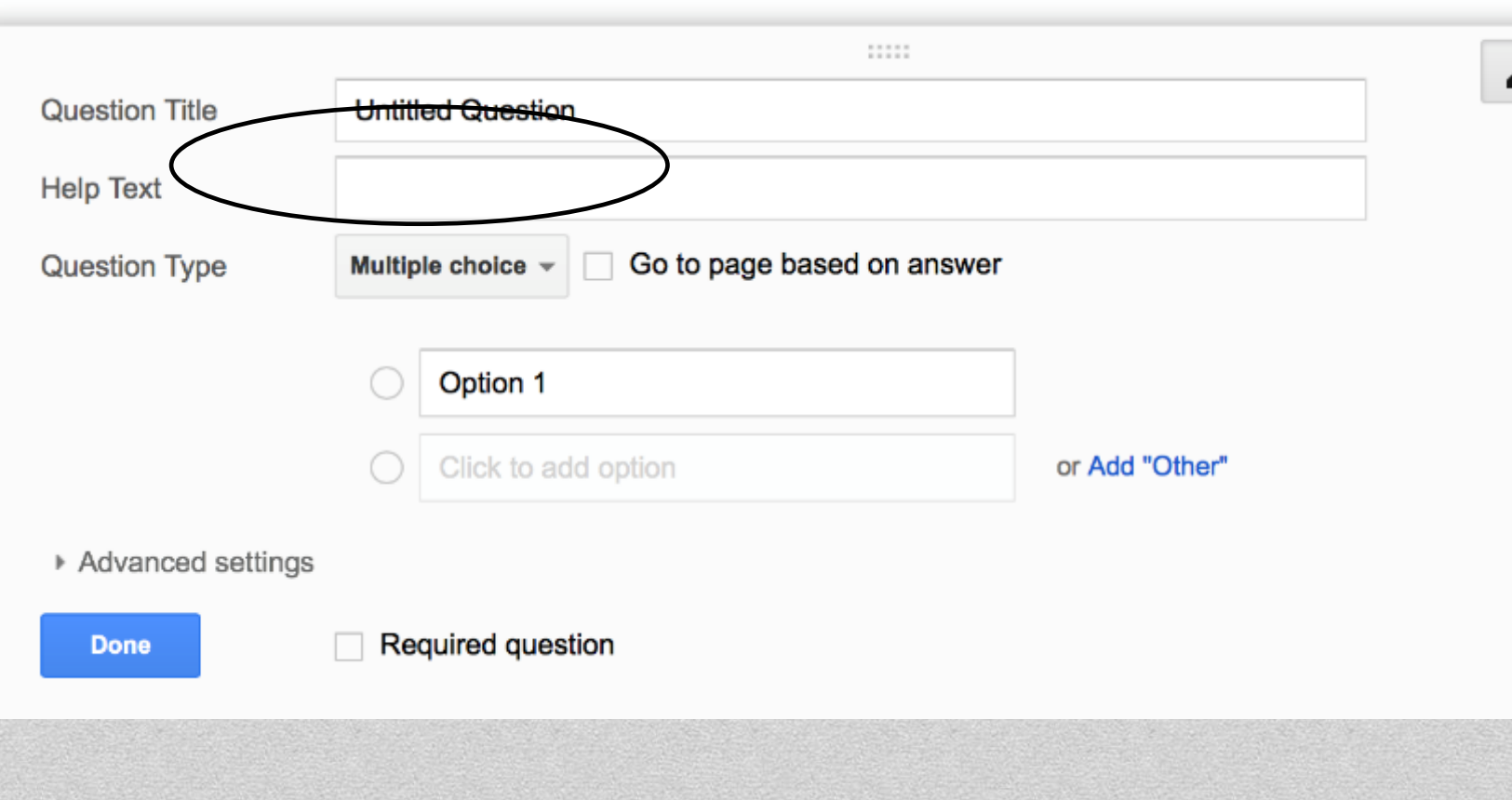

#### Montaje de la rúbrica o escala valorativa

- Las columnas corresponden a cada nivel de la escala.
- Las filas son los criterios.
- Rotule las columnas y las filas según la rúbrica o escala valorativa que utilizará.

#### Rúbrica para presentación oral

#### Form Description

|                |                                      |   |                                      |         | iemnlo 👘                     |   |
|----------------|--------------------------------------|---|--------------------------------------|---------|------------------------------|---|
| Question Title | Untitled Question                    |   |                                      | Jourhio |                              |   |
| Help Text      |                                      |   |                                      |         |                              |   |
| Question Type  | Grid 👻                               |   |                                      |         |                              |   |
| Row 1 label    | Volumen                              | × | Column 1 label                       |         | 4                            | × |
| Row 2 label    | Postura del Cuerpo y Contacto Visual | × | Column 2 label                       |         | 3                            | × |
| Row 3 label    | Oraciones Completas                  | × | Column 3 label                       |         | 2                            | × |
| Row 4 label    | Seguimiento del Tema                 | × | Column 4 label                       |         | 1                            | × |
| Row 5 label    | Comprensión                          | × | Column 5 label                       |         | Click to add column          |   |
|                |                                      |   | <ul> <li>Advanced setting</li> </ul> | gs      |                              |   |
|                |                                      |   | Done                                 |         | Require one response per row |   |

### Ejemplo

#### Rúbrica para presentación oral

\* Required

#### Untitled Question \*

|                                            | 4          | 3       | 2          | 1          |
|--------------------------------------------|------------|---------|------------|------------|
| Volumen                                    | 0          | $\circ$ | $\bigcirc$ | $^{\circ}$ |
| Postura del<br>Cuerpo y Contacto<br>Visual | 0          | 0       | 0          | 0          |
| Oraciones<br>Completas                     | $\bigcirc$ | 0       | $\bigcirc$ | $\bigcirc$ |
| Seguimiento del<br>Tema                    | $\bigcirc$ | 0       | 0          | 0          |
| Comprensión                                | 0          | 0       | 0          | 0          |

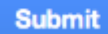

### Resultados

- Se puede ver un resumen de los resultados en Responses.
- Los resultados se van a guardar en una hoja de cálculo.
- La hoja de cálculo se puede bajar en Excel y mediante fórmulas calcular el promedio de cada columna y de cada fila.

| Rúbrica ☆ 🖿                                            |                |                              |                    |
|--------------------------------------------------------|----------------|------------------------------|--------------------|
| File Edit View Insert Responses (5) Jools Add-ons Help |                |                              |                    |
|                                                        | Edit questions | Change theme 🗍 View response | es Sview live form |

# **Referencias:**

- Angelo, T. A. y Cross, K. P. (1993). *Classroom assessment techniques: A handbook for College Teachers.* San Francisco, CA: Jossey-Bass.
- Mc Millan, J.H. (2011). *Classroom assessment: Principles and practice for effective standards-based instruction.* (5th ed.). Boston, MA: Pearson.
- Verdejo, A y Medina, M. (2011). *Evaluación del aprendizaje estudiantil.* San Juan: Isla Negra Editores.
- Orengo-Puig, J. (2006). Guía práctica para la elaboración de ejercicios de redacción, "assessment" y evaluación. Hato Rey, PR: Publicaciones Puertorriqueñas.
- Rodríguez-Irlanda, D. (1998). *Medición , "assessment" y evaluación del aprovechamiento académico.* Hato Rey, PR: Publicaciones Puertorriqueñas.
- Vera-Vélez, L. (2005). "Assessment", medición y evaluación del aprendizaje. Hato Rey, PR: Publicaciones Puertorriqueñas.

# ¿Cómo comunicarse con la OEAE?

Correo electrónico: oeae.uprrp@upr.edu

Página electrónica: <u>http://oeae.uprrp.edu</u> <text><text><text><text><text><text>

#### Teléfonos

Cuadro: (787) 764-0000 Extensiones: 85083, 85084, 85089 y 85080